## IndustrySafe Incidents Public Web Form Guide

This guide describes the process for filling out Incidents Public Web Forms using the IndustrySafe Safety Management Software.

## 1 Log in to IndustrySafe

1.1 Using your preferred browser, go to the site provided by your administrator.

## 2 Fill out the Incident Public Web Reporting Form

2.1 Fill in the *Basic Information* section of the Incident Public Web Form, and then select the *Next* button.

| ٩                                                               | Industry Safe          |
|-----------------------------------------------------------------|------------------------|
| Incident Web Reporting Form                                     |                        |
| . Novi                                                          |                        |
| Basic Information                                               |                        |
| Involved Employee Name                                          | Start typing name here |
| Involved Employee ID *                                          |                        |
| Involved Employee Title                                         |                        |
| Division Ins New Name *                                         | ·                      |
| Eacility Ine Now Name *                                         | Start typing here      |
| Pacing_ins New Name                                             | 11/13/2015             |
| Date of Incident                                                |                        |
| Incident Tupo *                                                 |                        |
|                                                                 |                        |
| Was a Vehicle Involved? *                                       |                        |
| Was an employee or directly supervised contractor<br>injured? * | <b>v</b>               |
| Was a Non-Employee injured? *                                   | <b>v</b>               |
| Was Property Damage Involved? *                                 |                        |
| Initial Incident Description *                                  |                        |
|                                                                 |                        |
|                                                                 |                        |
|                                                                 |                        |
|                                                                 |                        |
| Next                                                            |                        |

**Note:** If you answer "Yes" to the following questions, you will be asked follow-up questions on the subsequent Incident Investigation form, if the form is enabled by your system administrator:

- 1. Was a Vehicle Involved?
- 2. Was an Employee or directly supervised contractor injured?
- 3. Was a Non-Employee Injured?
- 4. Was there Property Damage?
- 2.2 After completing the New Incident Form, you will be taken to a landing page where you may choose to edit or print your New Incident Form, add attachments, or complete any available additional incident forms that may have been enabled by your system administrator.

If these additional forms, the Incident Investigation and Environmental Incident forms, have been made available to you, you may access them by clicking <u>Add Incident Investigation</u> <u>Form</u> and <u>Add Environmental Incident Form</u>.

For more information about how to complete the Incident Investigation form, continue on to section 2.3 of this guide.

| Industry Safe                                                                                                    |
|----------------------------------------------------------------------------------------------------|
| Initial Incident Form Successfully created.                                                                                                    |
| This report has been assigned the following number: <b>FY15-0760</b> . Please use the options below to complete additional incident forms and attach supporting documents. |
| Add Incident Incident Form                                                                                                    |
| Attach File                                                                                                    |
| Once you have completed the appropriate forms and attached supporting documents, use the button below to complete this incident.                                           |
| Submit                                                                                                    |

If you do not need to complete additional incident forms and are satisfied with the information that you have provided, click the **<u>Submit</u>** button to enter your incident report into IndustrySafe.

**Note:** After submitting your incident, you will not be able to print, make edits or complete any available additional incident forms for this incident via the Incident Public Web Form.

2.3 After clicking the <u>Add Incident Investigation Form</u>, the form will open and you may complete the <u>Basic Information</u> Section of the Incident Investigation Form.

| Back     A     A   | Industry Safe          |
|--------------------|------------------------|
| Basic Information  |                        |
| Preparer's Name    | Start typing name here |
| Preparer's ID *    |                        |
| Preparer's Title   |                        |
| Supervisor's Name  | Start typing name here |
| Supervisor's ID *  | E1020                  |
| Supervisor's Title | Supervisor             |
|                    |                        |

2.4 Next, complete the *Incident Details* Section, and then click the <u>Next</u> button.

|                                                 | Industry Safe          |
|-------------------------------------------------|------------------------|
|                                                 |                        |
| Can Time Be Determined? *<br>د عنه عنه<br>Shift | Yes v                  |
| Reported to: Name<br>Reported to: Employee ID * | Start typing name here |
| Reported to: Title Date Reported *              | 11/13/2015 🕅           |
| Description of Location *                       |                        |
| Description of Incident *                       | vehicle accident       |
| Description of Incident *                       | vehicle accident       |

2.5 If a vehicle was involved, complete the <u>Vehicle Involved</u> section, and then click the <u>Next</u> Button.

|                          | Industry Safe     |
|--------------------------|-------------------|
| <ul><li></li></ul>       |                   |
| Vehicle Action           | •                 |
| Unit Number              | Start typing here |
| Vehicle Type             | *                 |
| Vehicle Make             |                   |
| Vehicle Model            |                   |
| Vehicle Year             |                   |
| Driver Employee ID       | * empno10542      |
| Name of Driver           | MICKI AREVALO     |
| driver using cell phone? | •                 |
|                          |                   |

2.6 If there were any witnesses, complete the *Witness Information* section, then click the *Next* button.

**Note:** If there was more than one witness, click the <u>**Add Witness**</u> button to add additional witness information sections and complete each section.

|                                                    | Industry Safe                        |
|----------------------------------------------------|--------------------------------------|
| Back     Next                                      |                                      |
| Witness Information                                |                                      |
|                                                    | Witness 1 🤤 Remove Witness 1         |
| Nan<br>Was Witness Interviewed<br>Witness Statemer | e<br>?<br>*<br>*<br>*<br>Add Witness |
| Generation Back Internet Next                      |                                      |

2.7 If the incident involved a non-employee injury, click the <u>Add</u> <u>Injured Party</u> button and complete this section, and then click the <u>Next</u> button.

**Note:** If there was more than one injured party, click the <u>Add</u> <u>**Injured Party**</u> button to add additional non-employee injury sections and complete each section.

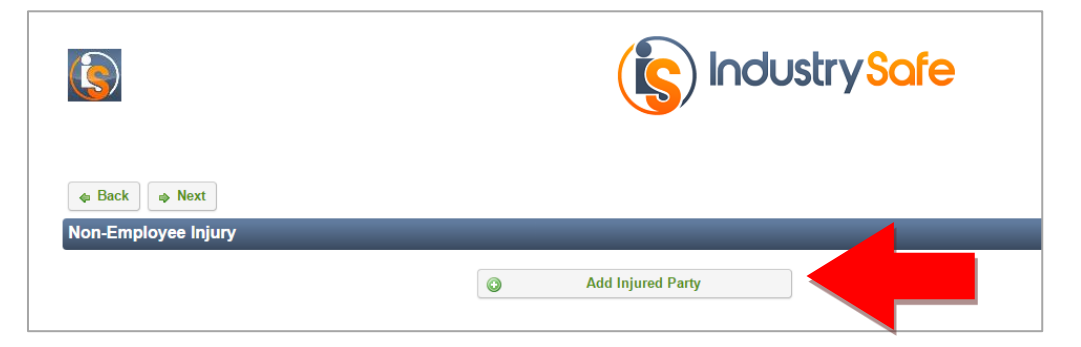

2.8 If the incident involved an employee injury, complete the *Employee Injury* section, then click the *Next* button.

**Note:** If "Yes" is selected for "Was Medical Treatment Received?" in the Employee Injury section, the Medical Treatment section will be displayed.

|                                                                                          | (s) IndustrySafe |
|------------------------------------------------------------------------------------------|------------------|
| Back     A Next  Employee Injuny                                                         |                  |
| Date of injury or onset of illness *                                                     | 11/13/2015       |
| Did injury occur on premises? *<br>OSHA 301                                              | •                |
| Was Medical Treatment Received? *<br>OSHA 301                                            | •                |
| Initial Treatment *<br>First Report of Injury                                            | <b></b>          |
| Classification of Injury/Illness *<br>OSHA 300                                           | Injury <b>v</b>  |
| Area of Body Affected *                                                                  | •                |
| Body Part Affected *<br>Side of Body Affected *                                          | •                |
| Nature of Injury * 📵                                                                     |                  |
| Cause of Injury Category * 🕔                                                             | τ                |
| Specific Cause of Injury * 🕦                                                             |                  |
| Source of Injury Category * 🕕                                                            | <b></b>          |
| Specific Source of Injury * 🕧                                                            |                  |
| Is injury expected to be disabling? *<br>Was employee exposed to a hazardous material? * |                  |
|                                                                                          |                  |

2.9 If the employee received medical treatment, complete the <u>Medical Treatment</u> section, and then click the <u>Next</u> buttton.

|                                                                                                    | Industry Safe |
|----------------------------------------------------------------------------------------------------|---------------|
| Back      Next  Medical Treatment                                                                                                    |               |
| Date of Treatment *                                                                                                    | 11/13/2015    |
| Was treatment given away from the worksite? *<br>OSHA 301                                                                                | <b>•</b>      |
| Was employee treated in an emergency room? *<br>OSHA 301                                                                                 |               |
| Was employee hospitalized overnight as an in-patient? *<br>OSHA 301                                                                      | <b>T</b>      |
| Did the employee suffer an amputation, or lose an eye<br>within 24 hours of the incident? *<br>OSHA 301                                  | <b>•</b>      |
| Name of Physician or Other Health Care Professional *<br>OSHA 301                                                                        |               |
| Treatment Facility<br>Select a value to auto-fill the related fields. Leave blank if facility is not listed and<br>enter details bellow. |               |
| Name of Treatment Facility *<br>OSHA 301                                                                                                 |               |
| Street Address *<br>OSHA 301                                                                                                    |               |
| City *<br>OSHA 301                                                                                                    |               |
| State *<br>OSHA 301                                                                                                    | <b></b>       |
| Zip Code *<br>OSHA 301                                                                                                    |               |
| Phone *<br>OSHA 301                                                                                                    |               |
| ♦ Back ♦ Next                                                                                                    |               |

2.10 If the incident involved an employee injury, complete the *Employee Work Behavior* section, then click the *Next* button.

| Employee Work Behavior                                                     |                                                   |
|----------------------------------------------------------------------------|---------------------------------------------------|
| Time Employee Began Work *<br>OSHA 301                                     | ННММ                                              |
| Time Employee Ended Work                                                   | ННММ                                              |
| Was an allegedly defective tool or equipment involved? *                   | Yes •                                             |
| If yes, explain how tool or equipment caused the<br>illness/injury *       |                                                   |
|                                                                            |                                                   |
| Was the alleged unsafe or defective tool or equipment reported? *          | Yes •                                             |
| If yes, to whom and when $^*$                                              |                                                   |
|                                                                            |                                                   |
| le employee trained and authorized to use the tool or                      | Vac. •                                            |
| equipment? *                                                               |                                                   |
| Were safety rules and safe work practices being followed? *                |                                                   |
| Were safe guards or safety equipment provided? *<br>First Report of Injury | No                                                |
| Was personal protective equipment required for this job? *                 | Yes •                                             |
| Identify required personal protective equipment                            | Safety Shoes                                      |
|                                                                            | Hard Hats/Bump Caps                               |
|                                                                            | Eye Protection (goggles, glasses w/ side shields) |
|                                                                            | Canvas Gloves                                     |
|                                                                            | Other Type Gloves                                 |
|                                                                            | Face Shield                                       |
|                                                                            | Hearing Protection                                |
|                                                                            | Safety Harness - Fall Protection                  |
|                                                                            | Respirator: Dust Mask/Filter                      |
|                                                                            | Leg Shin Guards                                   |
|                                                                            | Rubber Boots/Grips                                |
|                                                                            | Flashlight                                        |
|                                                                            | Other                                             |

2.11 If the incident involved property damage, complete the *Property Damage* section, then click the *Next* button.

|                 |                                     | (s) Industry Safe |
|-----------------|-------------------------------------|-------------------|
| le Back le Next |                                     |                   |
| Property Damage |                                     |                   |
|                 | Estimated Property Damage * \$12.00 |                   |

2.12 Identify any Emergency Responders and enter a report number if available, then click the *Next* button.

|                                                                                                    | Industry Safe  |
|----------------------------------------------------------------------------------------------------|----------------|
| Back      Next  Responders                                                                                                    |                |
| Did Fire / Emergency Medical Services respond to the<br>incident?<br>Fire / Medical Report #<br>Did Police / Security respond to the incident?<br>Police / Security Report # | Yes •<br>Yes • |
| Back     A Next                                                                                                    |                |

2.13 Complete the *Incident Analysis* section, then click the *Next* button.

|                                                                                                    | (s) Industry Safe                                                                                                 |
|----------------------------------------------------------------------------------------------------|----------------------------------------------------------------------------------------------------|
| lack line Next                                                                                                    |                                                                                                    |
| Incident Analysis                                                                                                    |                                                                                                    |
| Root Cause<br>Was a drug or alcohol test performed?<br>Did the involved employee work the previous shift?<br>Additional Remarks<br>Retraining Required? | Add Primary Cause <ul> <li> <li> <li> <li> <li> <li> <li> <l< th=""></l<></li></li></li></li></li></li></li></ul> |
| l de Back                                                                                                    |                                                                                                    |

2.14 Once you complete the Incident Investigation Form, you will return to the landing page for your incident, where you may edit your New Incident or Incident Investigation Forms, add attachments, print, or submit your completed incident.

| (s) Industry Safe                                                                                                    |
|----------------------------------------------------------------------------------------------------|
| S Incident Investigation Form Successfully created.                                                                                                    |
| This report has been assigned the following number: <b>FY15-0760</b> .Please use the options below to complete additional incident forms and attach supporting documents. |
| C Edit Initial Incident Form                                                                                                    |
| Edit Incident Investigation Form                                                                                                    |
| Add Environmental Incident Form                                                                                                    |
| Attach File                                                                                                    |
| Once you have completed the appropriate forms and attached supporting documents, use the button below to complete this incident.                                          |
| Submit                                                                                                    |
|                                                                                                    |
|                                                                                                    |

## **3** General Notes about IndustrySafe

- Fields with a red \* are required.
- Ensure that your browser allows pop-ups from IndustrySafe. This is required for certain features such as printing reports and attaching supporting documents.
- If you do not save or refresh the screen for 30 minutes you will be logged out due to inactivity. A popup will alert you before this happens.
- Additional help may be obtained by clicking the Help link at the navigation pane at the top of the screen.